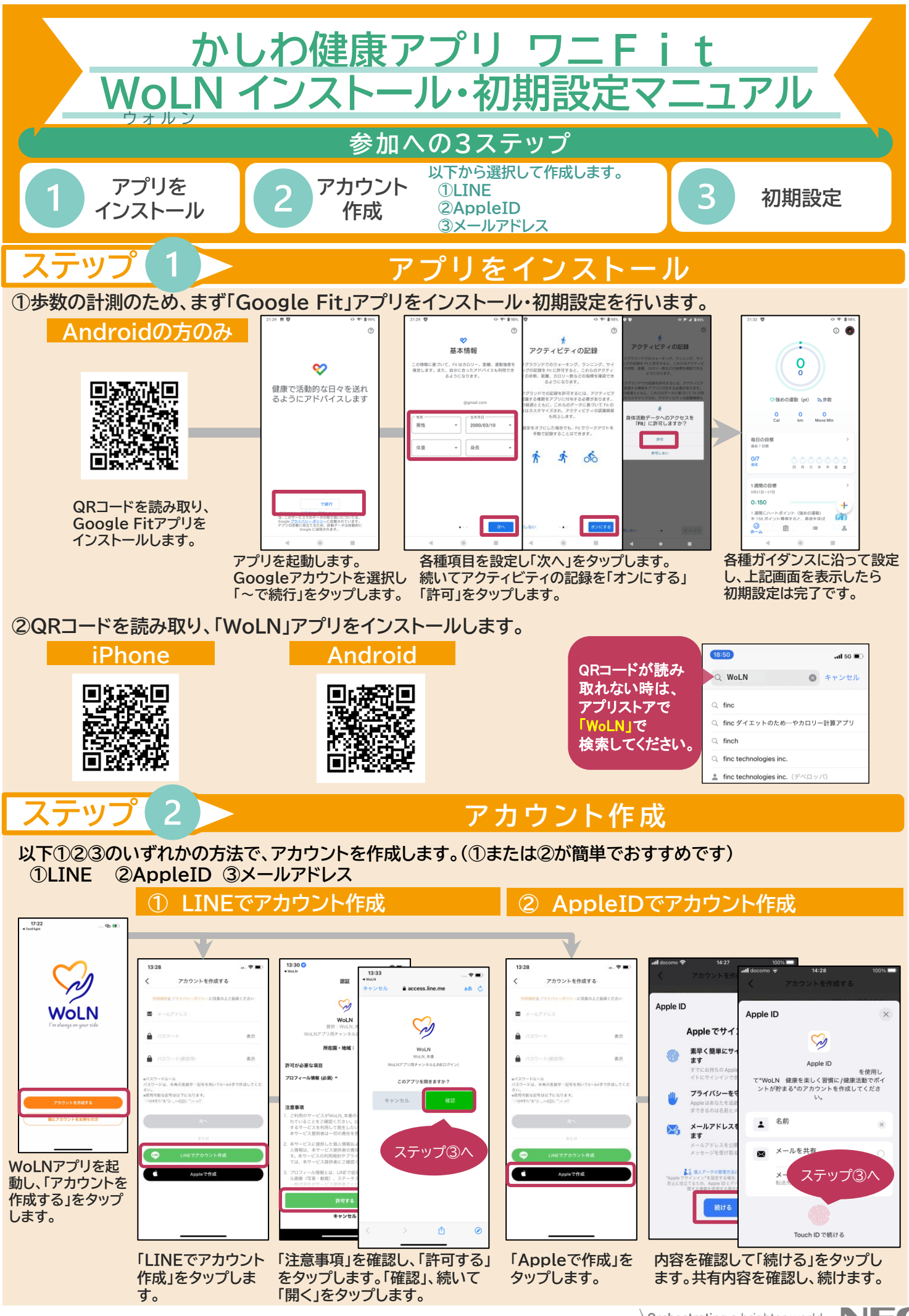

※QRコードは株式会社デンソーウェーブの登録商標です。

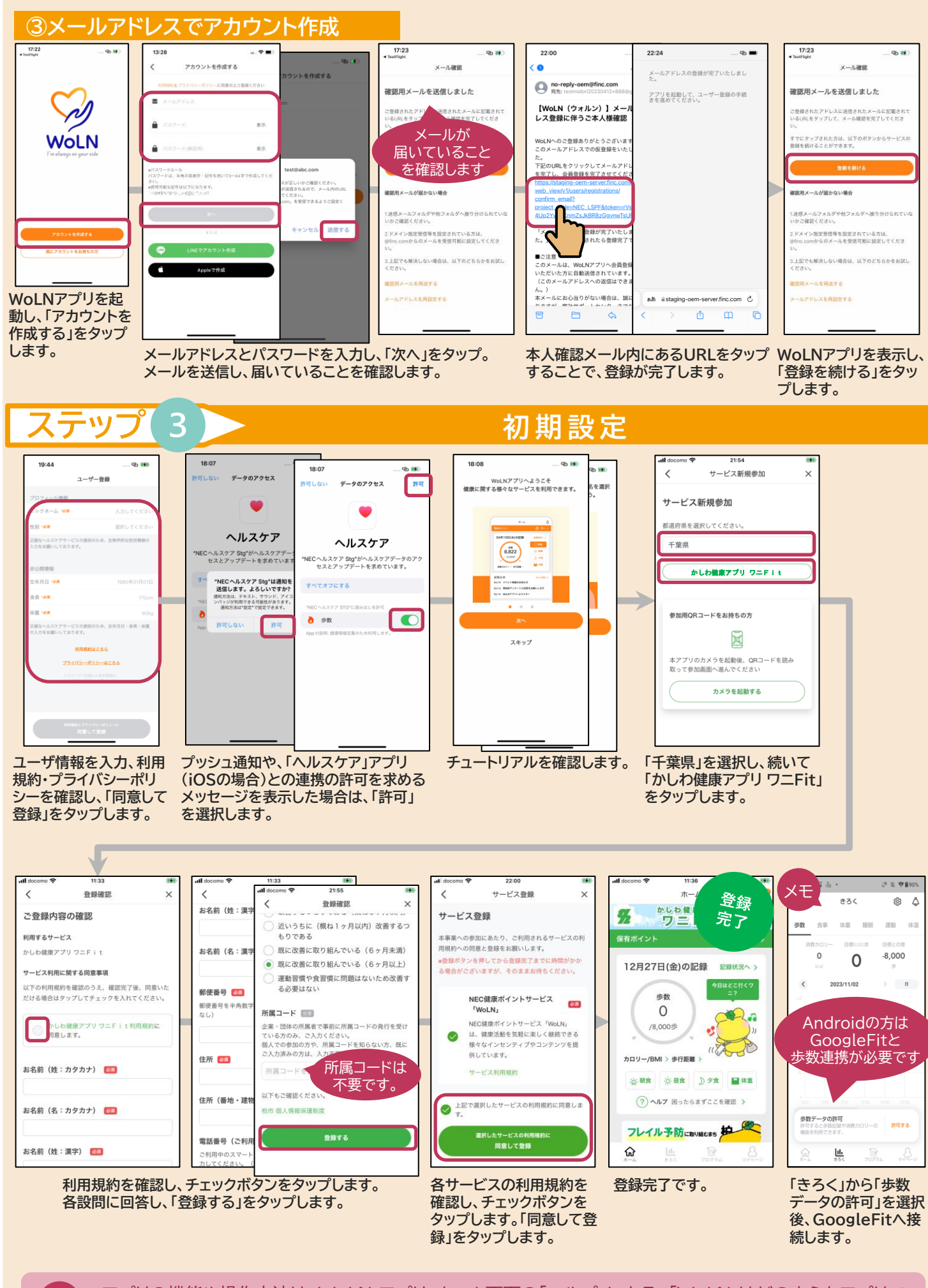

アプリの機能や操作方法は、WoLN アプリ・ホーム画面の「ヘルプ」にある、「WoLN はどのようなアプリで すか」から確認をお願いします。